## PROJEKT **EINE AUSGEDRUCKTE 3D MINECRAFT BURG BRINGT** UMFANG UND FLÄCHENINHALT BEI

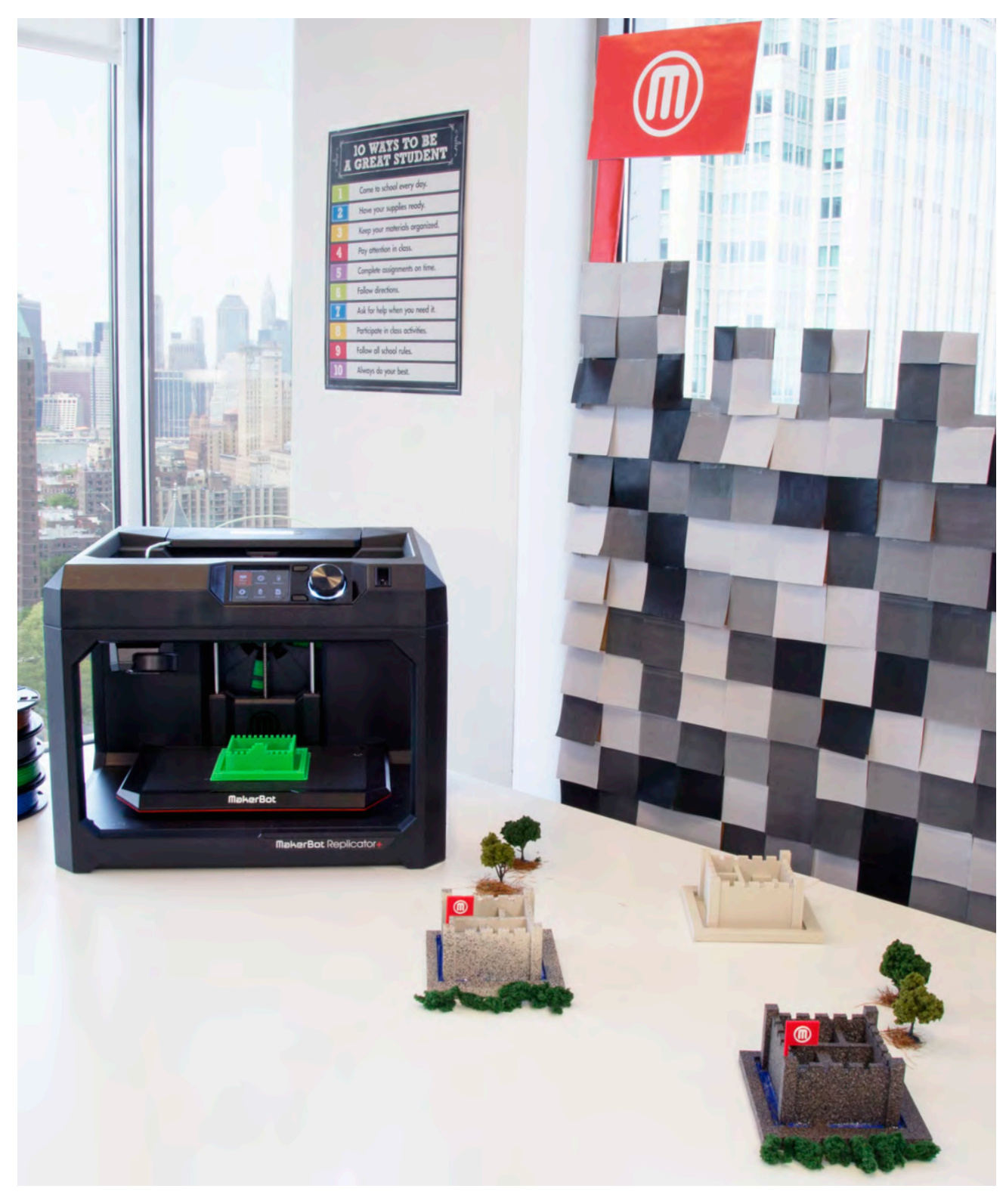

LINK: thingiverse.com/thing:1573929 für den Zugriff auf Handouts, Videos und andere Materialien, die zugehörig zu diesem Projekt sind.

VIER

### **PROJEKT-**INFORMATIONEN

#### AUTOR

Carlos Varas, @carlosvaras

FACH Mathematik, Technik, Geschichte

ZIELGRUPPE Klassenstufe 3-5

SCHWIERIGKEITSGRAD Anfänger

**BENÖTIGTE FÄHIGKEITEN** Grundlegende Minecraft® Spielerfahrung

DAUER 5-7 Unterrichtseinheiten

GRUPPEN 15 Gruppen mit 1-2 Schülern pro Gruppe

MATERIALIEN Milimeterpapier, Bleistift, Lineal

SOFTWARE Minecraft (PC, Mac), Mineways (PC, Mac)

DRUCKER Funktioniert mit allen MakerBot® Replicator® 3D-Druckern

DRUCKZEIT 2-3 Stunden pro Schloss

**GENUTZTES FILAMENT** 

1-2 große Spulen

"3D-Druck ist großartig, um Fähigkeiten des räumlichen Denkens zu schulen, insbesondere für Umfang und Flächeninhalt: zwei wesentliche Konzepte der Mathematik. Durch die Beliebtheit von Minecraft ist dies eine großartige Lektion, um die Lücke zwischen Spielen und Lernen zu überbrücken. Ich fand, dass die Schüler ein besonderes Interesse an dieser Unterrichtseinheit hatten, da sie ihre Burgen mit nach Hause nehmen durften!"

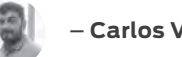

### - Carlos Varas

### UNTERRICHTS-ZUSAMMENFASSUNG

In diesem Projekt werden die Schüler die konzeptionelle Fundierung von Umfang und Area erlernen, indem sie ihre eigene Burg in Minecraft entwickeln. Das Lernen beginnt mit einfachen Design-Prinzipien, die in Minecraft mit der Nutzung eines mittelalterlichen Themas angewandt werden. Während die Schüler ihre Burgen planen und entwerfen, werden sie Konzepte wie Umfang (Burggraben) und Flächeninhalt in Erwägung ziehen. Sobald die Burgen ausgedruckt sind, können die Schüler eine echte Verbindung zwischen Umfang und Flächeninhalt herstellen.

### LERNZIELE

Nach dem Abschluss dieses Projekts sind die Schüler in der Lage:

- > Den Unterschied zwischen Umfang und Flächeninhalt zu verstehen
- > Ein 3D-Modell in Minecraft zu planen, entwerfen und anschließend zu drucken
- > Das fundamentale Konzept einer Einheit während einer Messung zu verstehen

### PFLICHTFACH MATHE-STANDARDS

3.MD.D.8. Messung und Datenmaterial Reale Probleme, welche den Umfang von Vielecken beinhalten, lösen. Dies beinhaltet, den Umfang durch Angabe der Seitenlänge zu finden, eine unbekannte Seitenlänge zu finden, und Rechtecke mit dem selben Durchmesser und anderen Flächeninhalten oder dem selben Flächeninhalt und anderen Durchmessern aufzuweisen.

4.MD.A.2. Messung und Datenmaterial Die vier Tätigkeiten nutzen, um Wortprobleme wie Entfernungen, Zeiteinheiten, Flüssigkeitsvolumen, Objektund Geldmassen, zu lösen, inklusive einfacher Bruchrechnungen und Dezimalen, sowie Problemen, die es erfordern, Maße einer großen Einheit in eine kleinere Einheit umzuwandeln. Die Mengen von Maßen darstellen, indem Diagramme wie Zahlenstrahldiagramme benutzt werden, die eine Messskala beinhalten.

4.MD.A.3. Messung und Datenmaterial Die Area- und Umfangsformeln für Rechtecke in realen und mathematischen Problemen anwenden.

5.MD.C.5. Messung und Datenmaterial Volumen mit den Verfahren der Multiplikation und Addition verknüpfen und reale sowie mathematische Probleme lösen, die Volumen beinhalten.

PAGE 81

### VORBEREITUNG DES LEHRERS

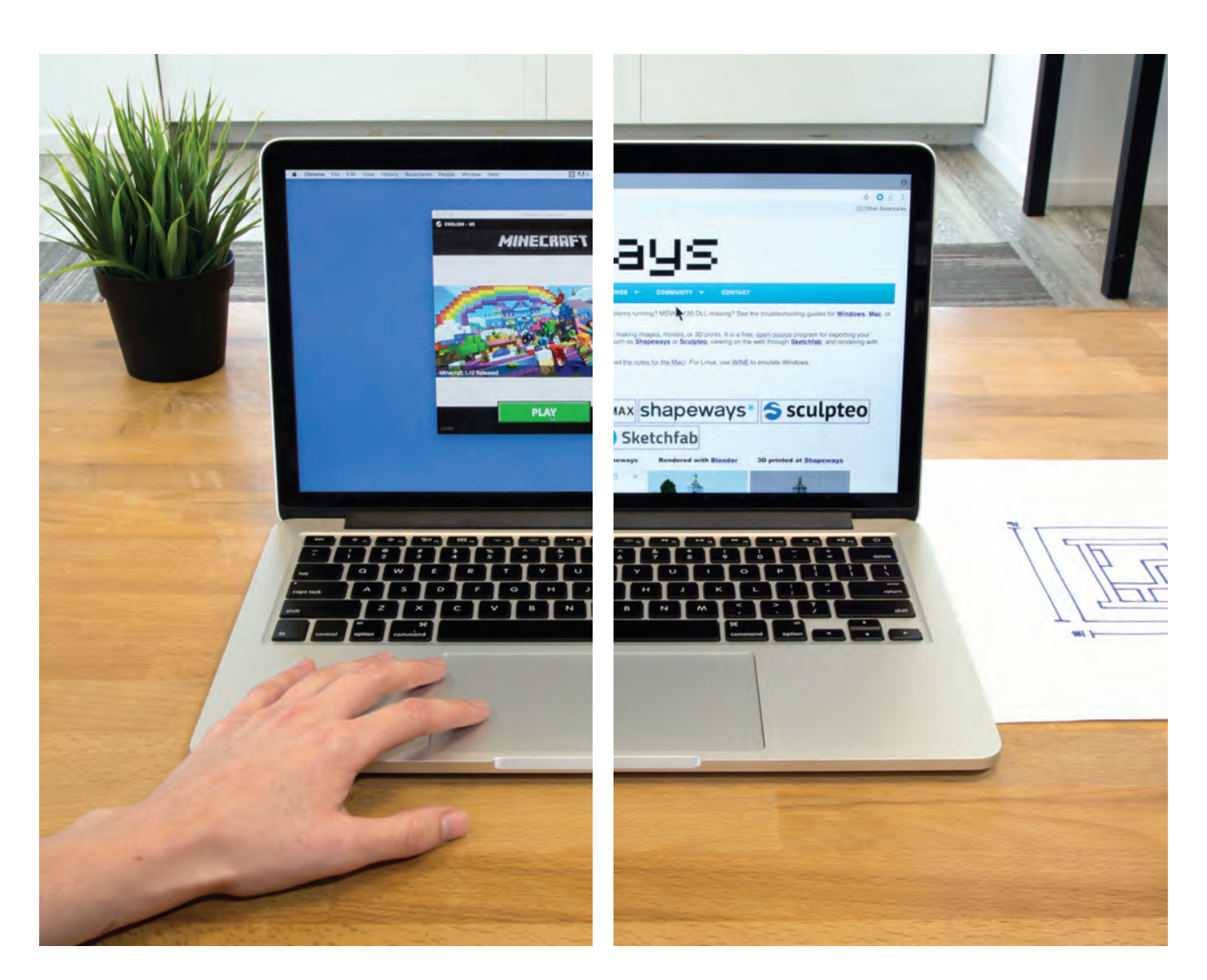

A. Laden Sie Minecraft herunter und installieren Sie es auf den Computern der Schüler. Gehen Sie sicher, dass Sie genug Computer für jeden Schüler oder jede Gruppe haben.

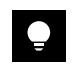

**TIPP:** Beginnen Sie mit einer Minecraft EDU Lizenz, falls möglich. Sie können eine Serverlizenz oder eine gewisse Nummer an Arbeitsplatz-Lizenzen erwerben. Sollten Sie nicht dazu in der Lage sein, wird auch eine reguläre Minecraft Lizenz funktionieren. Wenn Sie keine EDU-Lizenz nutzen, müssen die Schüler in jeder Unterrichtsstunde den selben Computer verwenden.

#### B. Laden Sie Mineways herunter

und installieren Sie es auf jedem Computer. Dieses Programm erlaubt ihnen, .STL Dateien aus Minecraft für den 3D-Druck zu exportieren. Es ist kostenlos und relativ einfach zu nutzen.

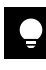

TIPP: Es gibt eine Videoanleitung, welche in dem Thingiverse Education Beitrag beigefügt wurde: thingiverse.com/thing:1573929

PROJEKT 04: 3D GEDRUCKTE MINECRAFT BURG

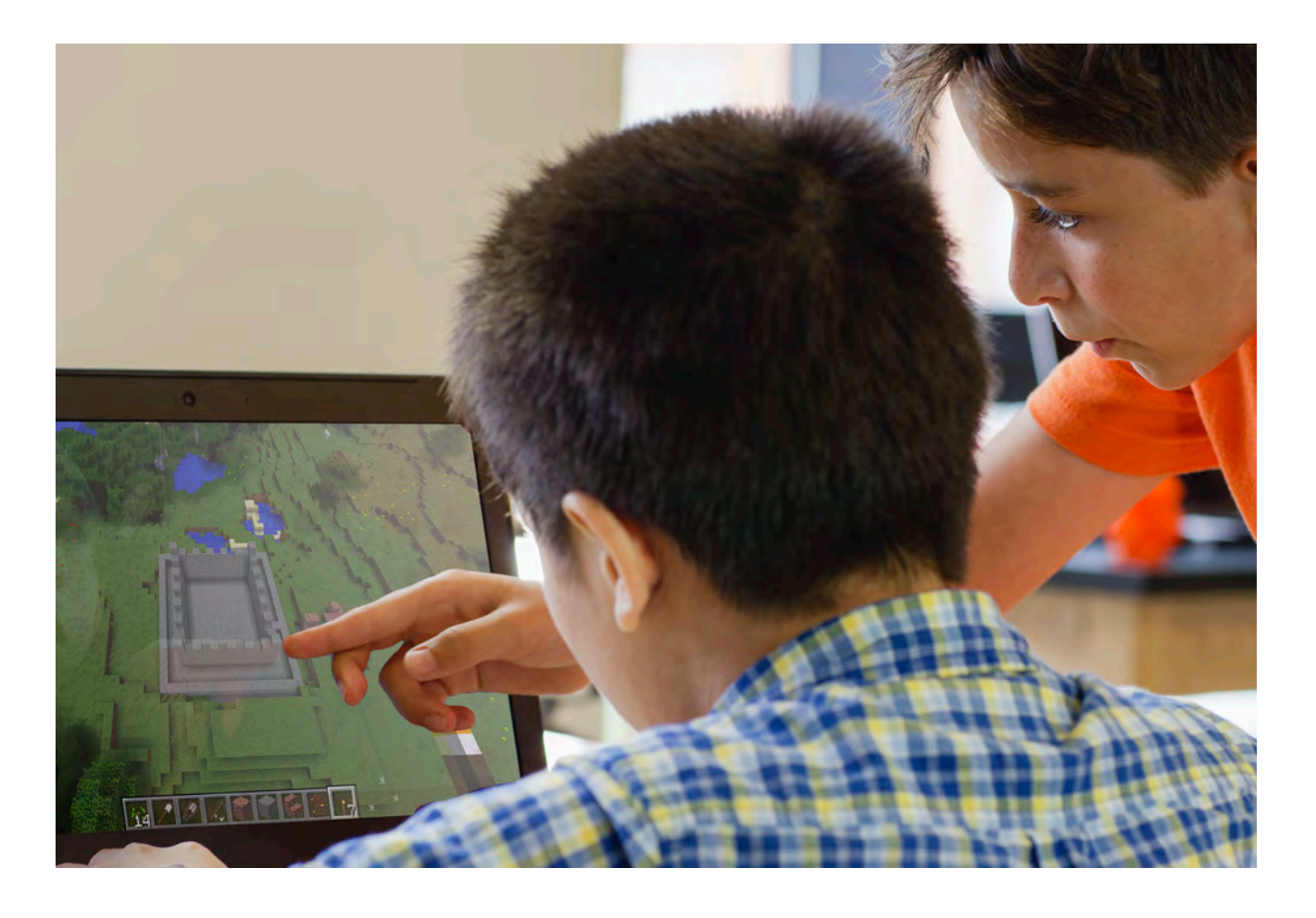

**C. Den Schülern sollte Zeit gegeben werden,** Minecraft und dessen Bedienung zu erkunden. Bringen Sie Ihren Schülern bei, dass Minecraft ein einfaches Block-System (1 Block = 1 Einheit) nutzt, und das die Dinge in Minecraft mit derselben grundlegenden Blockform gebaut werden. YouTube® ist eine tolle Quelle für den Einstieg.

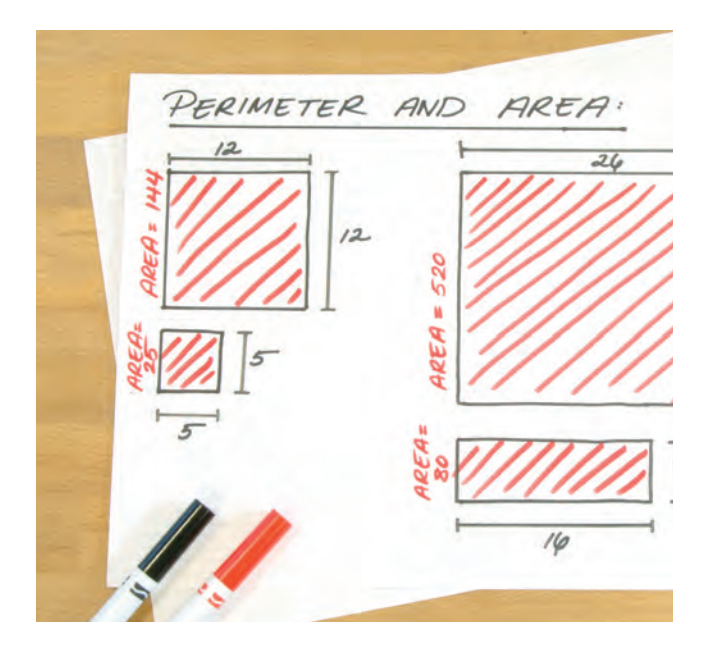

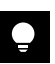

**TIPP:** Es sind Karten in der Minecraft Edu Bibliothek verfügbar, wodurch es den Schülern erlaubt ist, sich in ihren eigenen Arbeitsplatz zu teleportieren, ohne, dass jemand anders diesen betreten kann.

**D. Diskutieren** Sie den Umfang und Flächeninhalt mit Ihren Schülerns

- > Was ist der Unterschied zwischen Umfang und Flächeninhalt?
- › Warum sollte man beides, den Umfang und den Flächeninhalt, kennen?
- > Zeigen Sie ein paar geometrische Figuren und weisen Sie deren Flächeninhalt und Umfang auf.
- > Präsentieren Sie ein Beispielbild einer
   Minecraft Burg. Fragen Sie die Schüler nach
   dem Flächeninhalt und Umfang dieser
   Burg.
- > Diskutieren Sie das Konzept eines Burggrabens. In welchem Verhältnis steht der Burggraben zu dem Umfang der Burg?

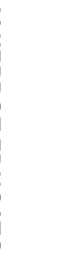

### SCHÜLER-**ΔΚΤΙVΙΤÄT**

# SCHRITT 01: **DIE BURG ENTWERFEN**

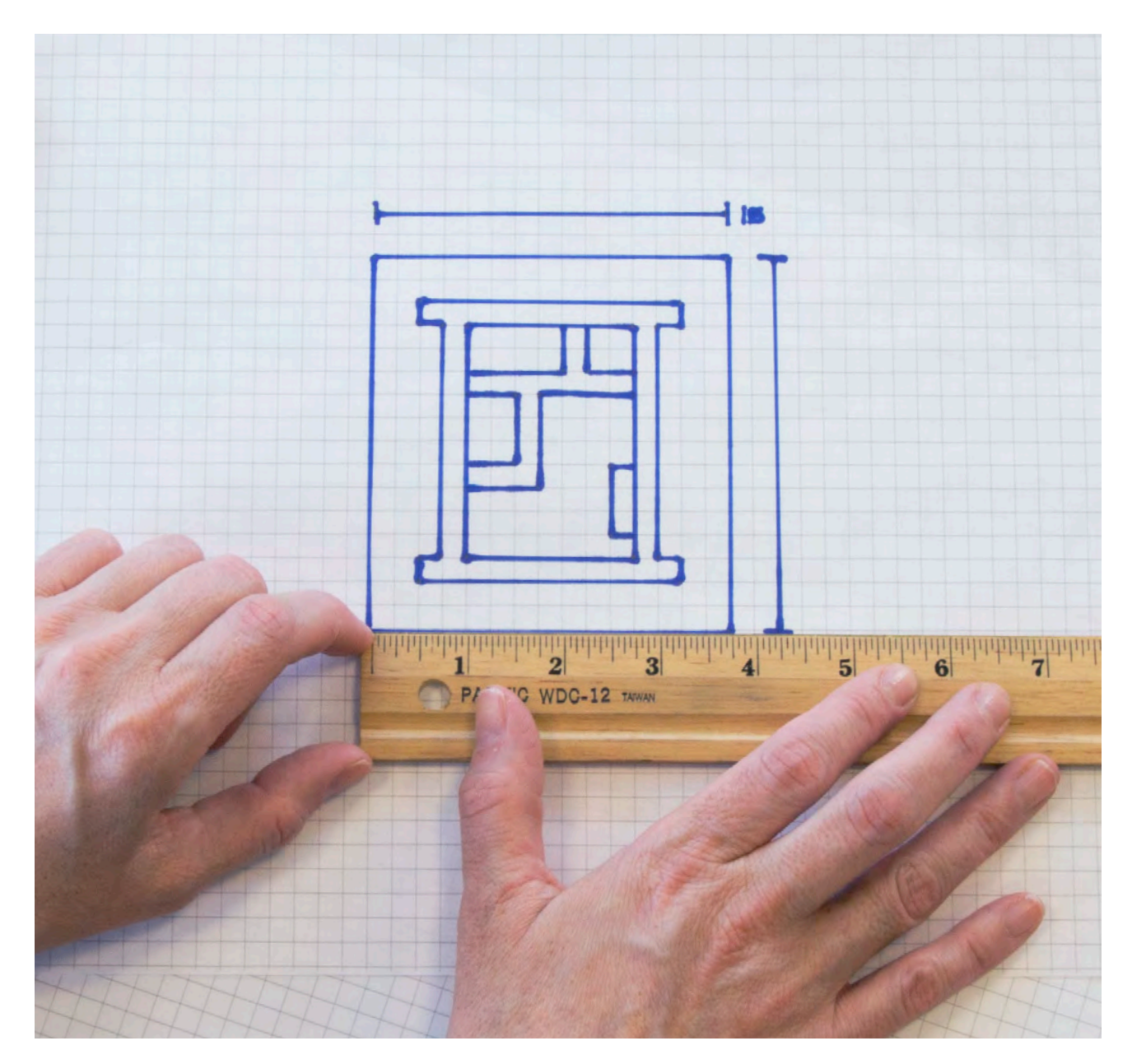

**SEITE 84** 

A. Recherchieren Sie typische Burgpläne als Inspiration dafür, was Sie gern in die Burg Ihrer Gruppe einarbeiten möchten. Sie können auch die Minecraft Galerie für Beispiele von Minecraft Burgentwürfen durchsuchen, oder die Bilder dieses Beitrags als Hilfestellung für den Einstieg nutzen

B. Planen Sie Ihre Burg, indem Sie Millimeterpapier verwenden, um die Grundform Ihrer Burg aus der Vogelperspektive zu zeichnen.

C. Zählen Sie die Bockeinheiten, welche den Umfang Ihres Burgentwurfs ausmachen, um sich darauf beziehen zu können, sobald Sie beginnen, in Minecraft zu bauen.

# SCHRITT 02: **EINE BURG IN MINECRAFT BAUEN**

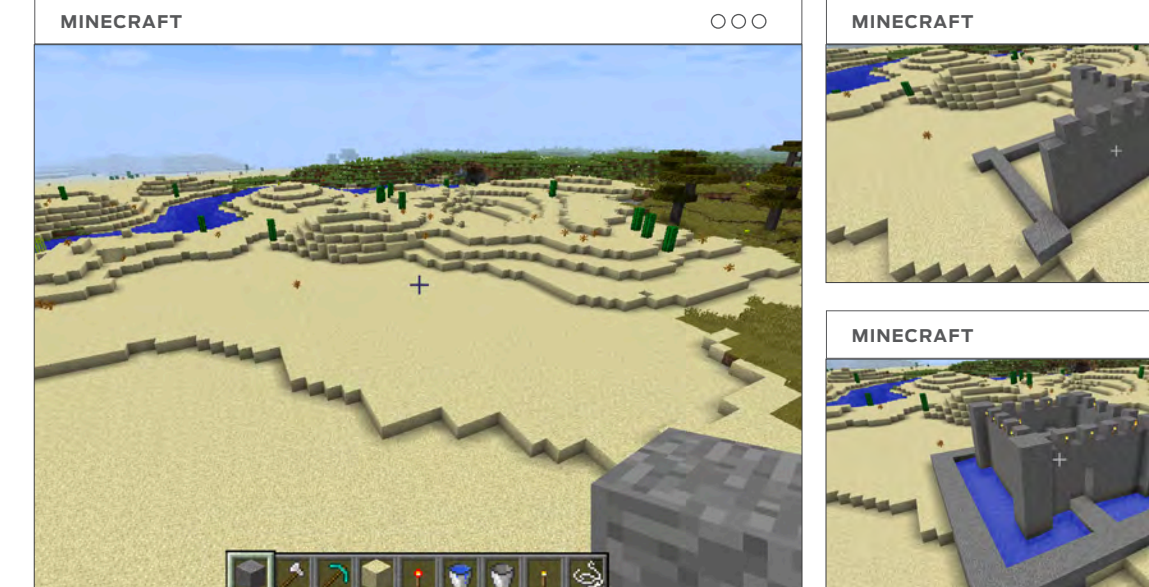

A. Erkunden Sie Ihren Standort: Öffnen Sie den Minecraft Creative Modus und suchen Sie einen Ort, an dem Sie Ihre Burg bauen möchten.

B. Beginnen Sie mit dem Bau: Vergewissern Sie sich, Ihre Burg mit derselben Anzahl Blockeinheiten wie Sie in Schritt 01 geplant haben.

## SCHRITT 03: ÜBERPRÜFEN SIE IHREN BURGENTWURF

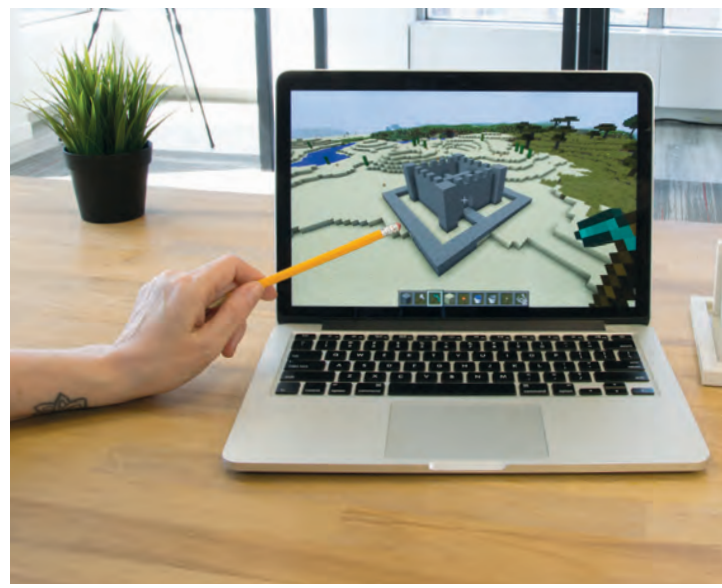

A. Überprüfen Sie gemeinsam mit Ihrem Lehrer das Design Ihrer Burg, um sicher zu gehen, dass die Wände hoch genug sind, und dass der Burggraben tief genug ist, um gut zu erscheinen, sobald das Modell gedruckt wird.

B. Entfernen Sie alle kleinen Details wie Fackeln oder Wasser, damit der Druckvorgang einfacher wird.

000

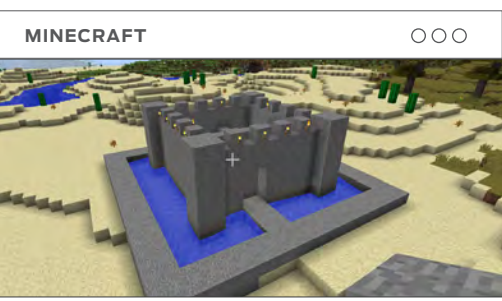

C. Speichern Sie Ihre Arbeit: Speichern Sie Ihre Welt jedes Mal, bevor Sie den Unterricht verlassen. Stellen Sie sicher, dass Sie Ihrer Welt einen Namen geben, damit es einfacher ist, sie später wiederzufinden.

# SCHRITT 04: MINEWAYS ÖFFNEN UND BURG LOKALISIEREN

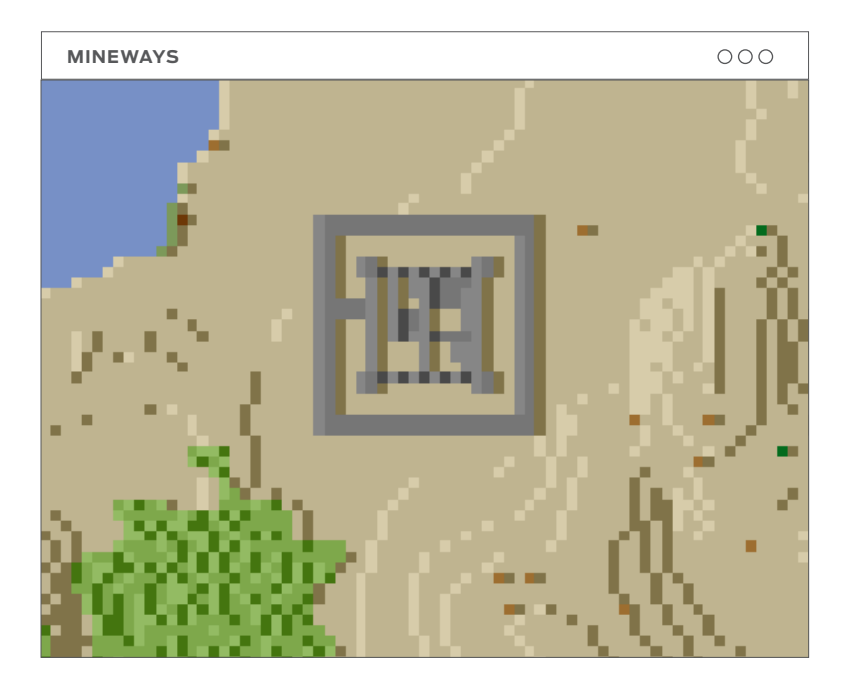

**A. Öffnen** Sie Mineways und klicken Sie auf Datei, und anschließend auf Welt Öffnen. Wählen Sie die richtige Welt aus.

**B. Finden Sie Ihre Burg:** Sobald Ihre Welt geöffnet ist, werden Sie diese in der Vogelperspektive sehen.

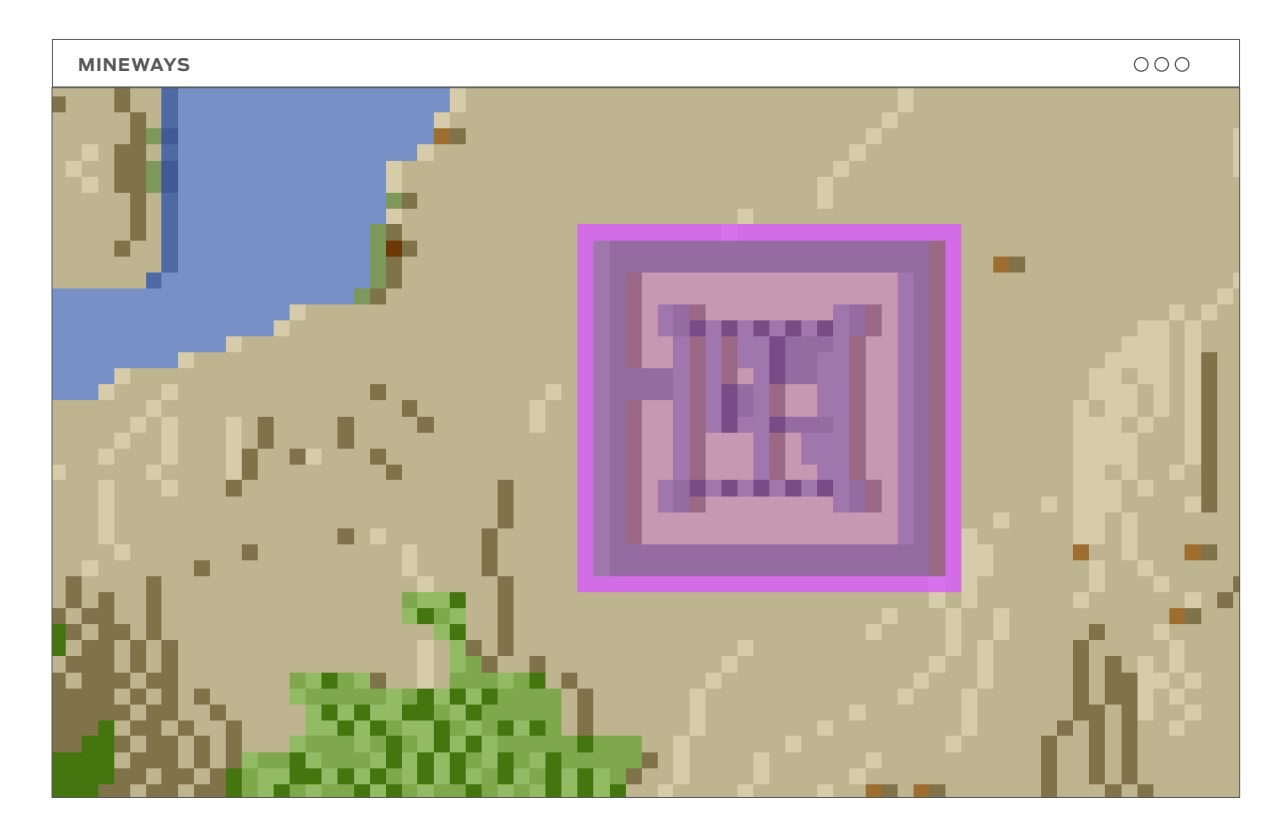

**C. Wählen Sie Ihre Burg aus:** Betätigen Sie einen Rechtsklick und ziehen Sie, um die Burg auszuwählen. Fügen Sie um die Burg herum einen Block mehr hinzu, um eine gute Druckgrundlage zu gewährleisten. Ihre Auswahl wird rosa hervorgehoben.

# SCHRITT 05: EXPORTIEREN SIE IHRE BURG VON MINEWAYS

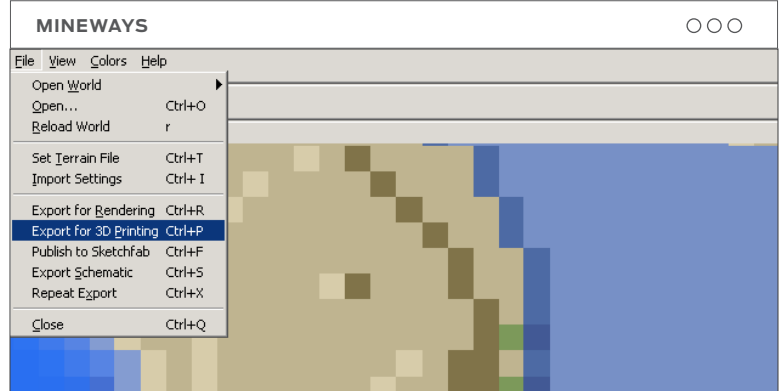

| MINEWAYS                                                              |                                                      |                                                  | 000  |  |
|-----------------------------------------------------------------------|------------------------------------------------------|--------------------------------------------------|------|--|
| Save in:                                                              | Desktop                                              | I 🔬 🖾                                            |      |  |
| /<br>My Compute<br>My Documer<br>Cleanup<br>Rubber Band<br>TOM Makeat | r []<br>Its<br>I Gliders Screenshots<br>hon 2017     | lamp.test1.st<br>lamp.test2.st<br>lamp.test3.stl |      |  |
| File name:                                                            | Castle 1                                             | •                                                | Save |  |
| Files of type:                                                        | Binary VisCAM STL stereolithography file (* 💌 Cancel |                                                  |      |  |
|                                                                       | C Open as read-only                                  |                                                  |      |  |

**A. .STL Exportieren:** Klicken Sie auf Datei, und anschließend auf Export für 3D-Druck, während Sie Ihre Burg ausgewählt haben. Wählen Sie dann aus, wo Sie Ihre Datei speichern möchten. Gehen Sie sicher, Binary STL als Dateityp ausgewählt zu haben.

| MINEWAYS                                                                                                    | 000                                                                                                    |
|----------------------------------------------------------------------------------------------------|----------------------------------------------------------------------------------------------------|
| Model I                                                                                                    | Export Dialog                                                                                                    |
| World coordinates selection area:         Box min: X=       74         Height Y=       62         Box max: X=       97         Height Y=       255         Z=       102         Create a ZIP file containing all export model files       Image: Create files themselves         Export no materials       OBJ file export options:         Export solid material colors       Image: Export separate types         Export full color textures       Image: Export individual blocks         Export full color texture patterns       Split materials into subtypes         G3D full material       G3D full material | 3D printing related options:         C         Make the model         5       cm in height (2.54 cm per inch)         C       Minimize size based on wall thickness for material type         Image: Make each block       10       mm high         Physical material:       Custom Printer         Image: Make each block       10       mm high         Physical material:       Custom Printer         Image: Make each block       10       mm high         Physical material:       Custom Printer         Image: Make each block       10       mm high         Physical material:       Custom Printer       Image: Make each block         Image: Make each block       10       mm high       Physical material:         Image: Make each block       10       Model's units:       Milimeters         Image: Make each block       10       Model's units:       Milimeters         Image: Make each block       10       Model's units:       Milimeters         Image: Make each block       16       blocks       Melt show blocks (useful with fill, seal, and hollow to make structures strong) |
| ✓ Make Z the up direction instead of Y       ✓ Create composite overlay faces         ✓ Center model around the origin       ✓ Use biome in center of export area         ✓ Create block faces at the borders       ✓ Tree leaves solid (less polygons)         Rotate model clockwise:       ● 0 ● 90 ● 180 ● 270 degrees                                                                                                    | Export lesser, detailed blocks:   Fatten lesser blocks (safer 3D printing)  Debug: show floating parts in different colors  Debug: show weld blocks in bright colors  OK Cancel                                                                                                    |

**B. Kontrollieren Sie Ihre Einstellungen:** Nachdem Sie auf Speichern geklickt haben, werden Sie sehen, wie sich ein Modell-Dialogfeld mit Formatierungsoptionen öffnet. Sie sollten keine der Voreinstellungen ändern müssen, klicken Sie einfach auf **OK**.

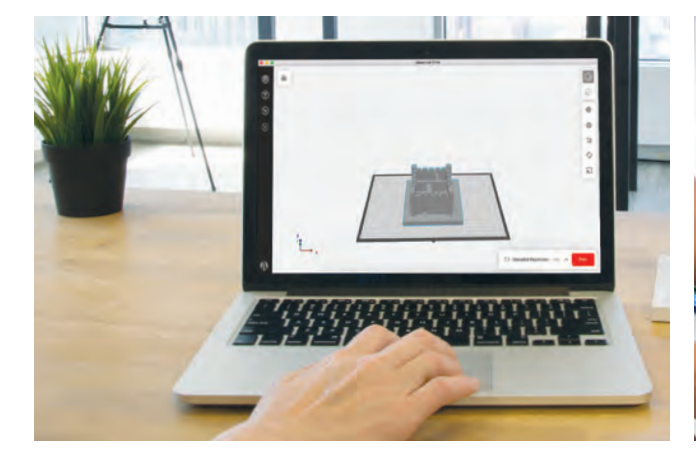

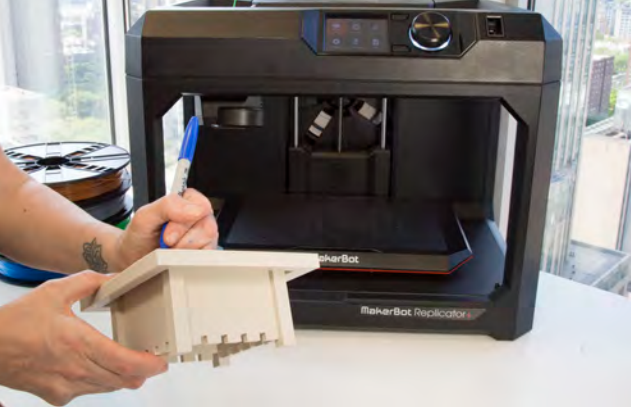

**A. Importieren** Sie die .STL Dateien in MakerBot Print und dimensionieren Sie diese nach oben oder unten, falls nötig.

**B. Drucken** Sie die Designs und Schreiben Sie Ihren Namen auf die Unterseite.

#### Druckeinstellungen

| Rafts     | Ja       |  |
|-----------|----------|--|
| Supports  | Varriert |  |
| Auflösung | 0.2mm    |  |
| Infill    | 10%      |  |

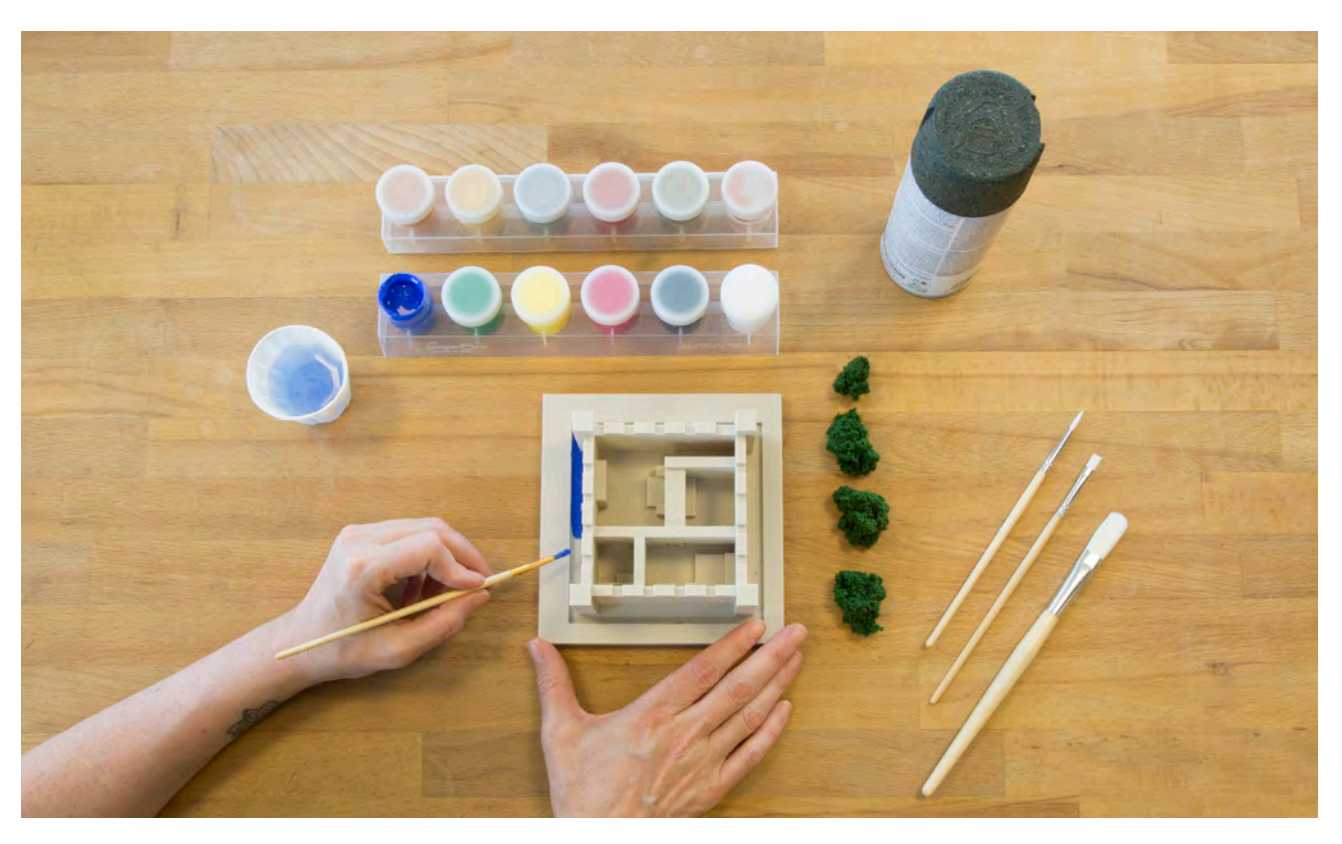

C. Bemalen und dekorieren Sie Ihre Burg, um Sie zum Leben zu erwecken. Fügen Sie Elemente Ihrer Recherche hinzu.

## PROJEKT ABGESCHLOSSEN: REGIEREN SIE IHR KÖNIGREICH

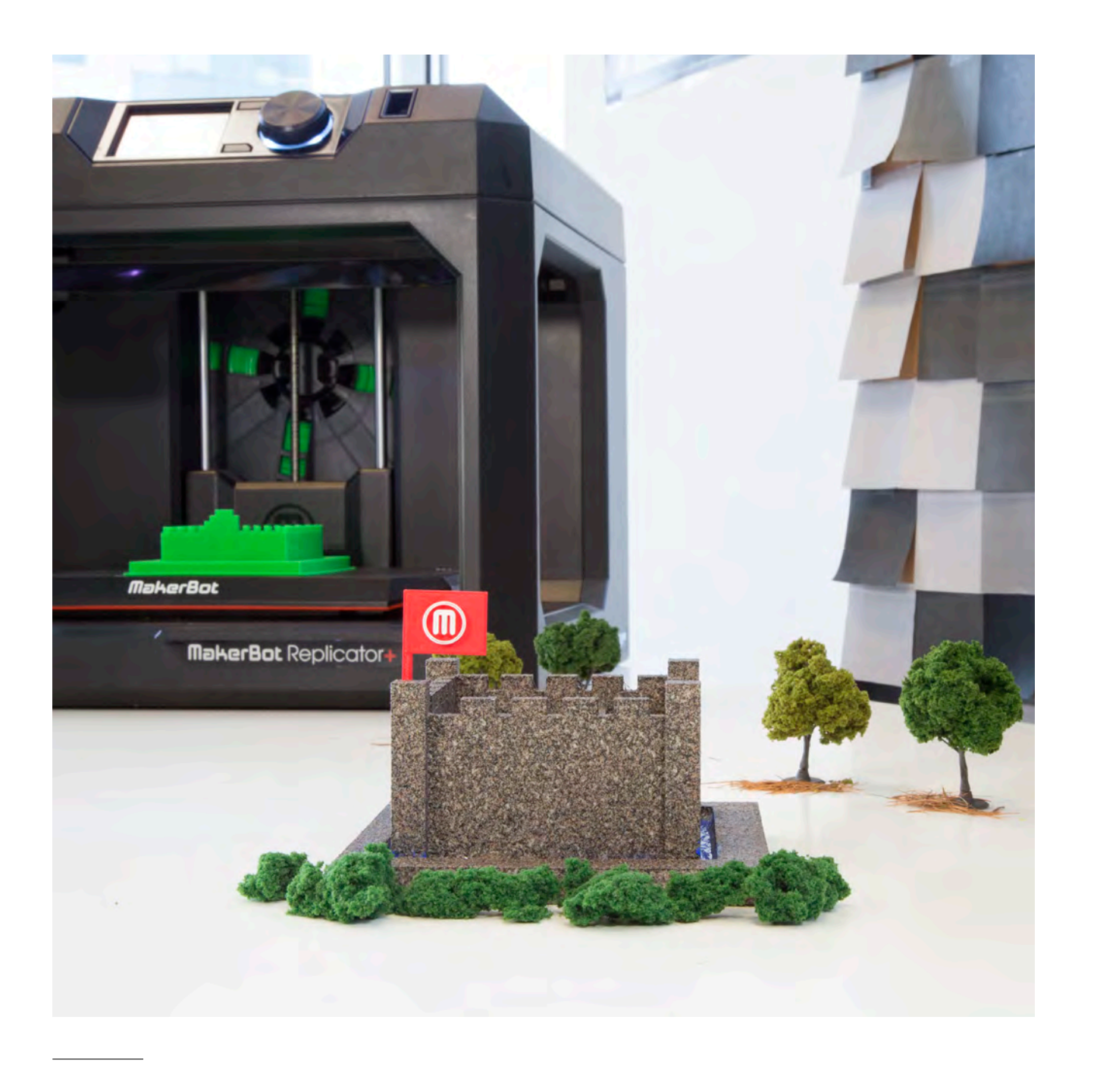

### **EINEN SCHRITT WEITER GEHEN**

**A.** Weiter fortgeschrittene Schüler können das Volumen der Burg und den exakten Flächeninhalt berechnen, wenn die Burg kein perfektes Quadrat ist. **B.** Lassen Sie Ihre Schüler Räume in der Burg entwerfen, und erklären Sie die Vogelperspektive sowie und einfache Blueprint Design Prinzipien. Sie können Ihre Schüler ebenfalls den Flächeninhalt und das Volumen jedes Raums individuell berechnen lassen.